## ИНСТРУКЦИЯ

#### за работа с WEB – базираното приложение

#### за ежедневно актуализиране

на ценовата информация от стоковите тържища и пазарите на производителите

#### Въведение:

Съгласно Закона за стоковите борси и тържищата, Държавната комисия по стоковите борси и тържищата (ДКСБТ) ежедневно събира и обобщава информация за вида, количеството и цените за сключените на стоковото тържище и пазара на производителите сделки. В изпълнение на горепосоченото ДКСБТ, съвместно със стоковите тържища и пазарите на производителите изгражда информационна система.

Основната цел на ИС е да се достигне до пълна прозрачност на формираните на тържищата и пазарите цени на едро на хранителните продукти, както и на дейността им.

Другите цели на изгражданата МИС на тържищата са: събиране, обработка и съхранение на информация за анализ на пазара; предоставяне на информация, предназначена за държавните органи и организации в страната; осъществяване на обратна връзка с тържищата и пазарите и предоставяне на информация за цените на организаторите на тържищата и пазарите ; подпомагане дейността на търговците, осъществяващи търговия на тържищата и пазарите чрез актуална информация за страната и отделните региони; информиране на селскостопанските производители за равнището и движението на цените на хранителни стоки; информиране на крайния потребител за движението на цените на хранителните стоки от първа необходимост и тенденциите в тяхното изменеие.

### А. Вход в системата за подаване на информация

1. Входът в системата се извършва през Интернет. През Web browser (Internet Explorer, Mozilla Firefox, Opera или друг) през интернет страницата на ДКСБТ с адрес www.dksbt.bg

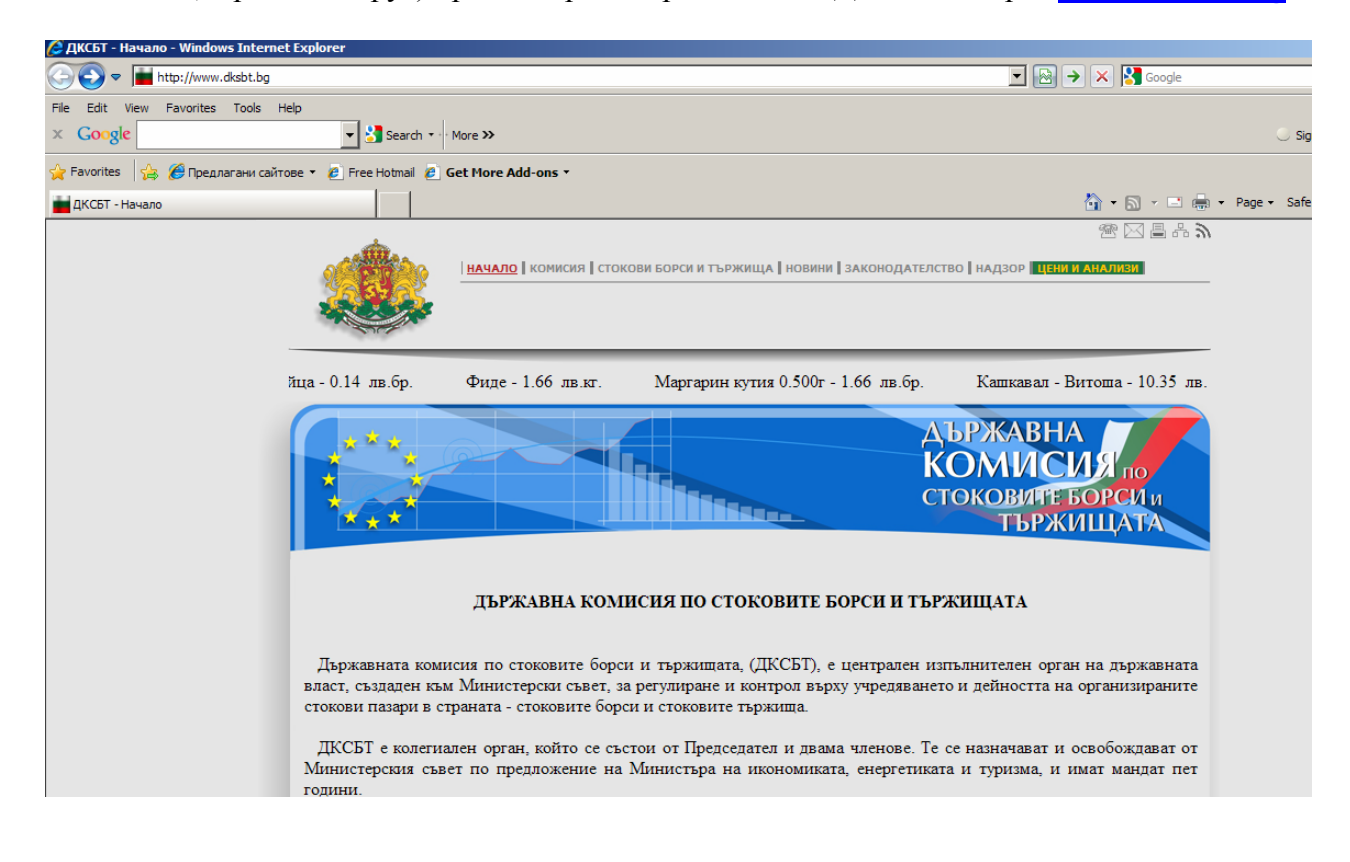

- 2. Разделът "ЦЕНИ И АНАЛИЗИ" съдържа:
- Седмични бюлетини за движението на цените на едро, който издава Комисията,;
- Анализи за движението на цените;
- Информационна система, в която се намира входът за потребителите;
- Препратка към необходимите документи за събиране на ценовата информация, както и помощни материали за работа в средата на WEB – базираната информационна система на ДКСБТ

| ALC: NO | БЮЛЕТИНИ АНАЛИЗ          | и   информационна система і                | на дксбт                                 |                |
|---------|--------------------------|--------------------------------------------|------------------------------------------|----------------|
| ЛВ.КГ.  | Фасул зрял - 2.20 лв.кг. | Ориз - 2.20 лв.кг.                         | Брашно тип"500" - 0.98 лв.кг.            | Макарони - 0.5 |
|         |                          |                                            | ДЪРЖАВН                                  | IA T           |
| *       |                          |                                            | КОМИС                                    | ON RINC        |
| *       |                          |                                            | СТОКОВИТ                                 | БОРСИИ         |
|         |                          | ЦЕНИ и АНА                                 | ЛИЗИ                                     |                |
|         |                          | - Седмични бюлети                          | ни на ДКСБТ -                            |                |
|         | - Ана                    | ализи на движението                        | на цените на едро -                      |                |
|         |                          | - Информационна сист<br>(за регистрирани п | ема на ДКСБТ -<br>отребители)            |                |
|         |                          | Помощни материали за ра                    | бота в средата на<br>IKCET - "материали" |                |

3. В така отворения прозорец се кликва върху:

- Вход за регистрирани потребители -

и след това върху:

4. Включването в системата за въвеждане на информация за цените се извършва чрез въвеждане на "Потребителско име" и "Парола", които са индивидуални за всяко тържище и пазар и се подават от ДКСБТ.

Информационна система на ДКСБТ (за регистрирани потребители)

| Потребителско и | іме : |  |
|-----------------|-------|--|
| Парола :        |       |  |
|                 | Вход  |  |

5. След коректно въвеждане на потребителското име и паролата се кликва върху

| Потребителско име : test |  |
|--------------------------|--|
| Парола : 🕶 • •           |  |
| Вход                     |  |

## Б. Въвеждане на данни за продажбите.

Основният диалог за въвеждане на информация за продажби има следния вид:

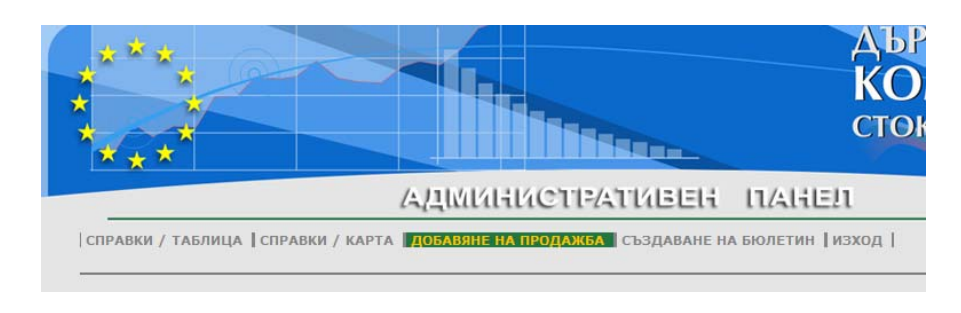

1. Щракнете върху

## 2. Избор на дата.

По подразбиране при стартиране на приложението се показва датата за текущия ден.

ДОБАВЯНЕ НА ПРОДАЖБА

|      |    |     |       |     |    | ×  | 2011-06-09 |
|------|----|-----|-------|-----|----|----|------------|
| 44 - | •  | Jur | ie 20 | )11 | •  |    | >          |
| Мо   | Tu | We  | Th    | Fr  | Sa | Su |            |
| 30   | 31 | 1   | 2     | 3   | 4  | 5  |            |
| 6    | 7  | 8   | 9     | 10  | 11 | 12 |            |
| 13   | 14 | 15  | 16    | 17  | 18 | 19 |            |
| 20   | 21 | 22  | 23    | 24  | 25 | 26 |            |
| 27   | 28 | 29  | 30    | 1   |    |    |            |

Тук можете да изберете датата, за която искате да въведете продажби, или да направите справка за вече въведени продажби. Можете да направите това като натиснете с мишката символа , при което ще се отвари нов прозорец с календар, от който можете да направите директен избор.

3. След задаване на датата, щракнете върху стрелката , за да влезете в менюто за въвеждане на данни. Това е основното меню за въвеждане на данните.

Попълва се в следната последователност:

> За да изберете стоката натиснете върху стрелката, намираща се на реда на стоката

|                                          | Няма въведені      | и продажби за 09.06.2011 г.   |   |
|------------------------------------------|--------------------|-------------------------------|---|
| В                                        | ъвеждане на но     | ва продажба за 09.06.2011 г.: |   |
| Код на стоката:                          | 1100 - Захар [кг.] | Цена (1.60 - 2.80)            | - |
| Име на търговеца:<br>(Не е задължително) |                    |                               |   |
| Количество:                              |                    |                               |   |
| Цена:                                    |                    |                               |   |
|                                          |                    | Въведи                        |   |

В падащо меню се намират всички стоки в последователността от Информационния фиш.

▶ Избирате стоката, за която искате да въведете информация.

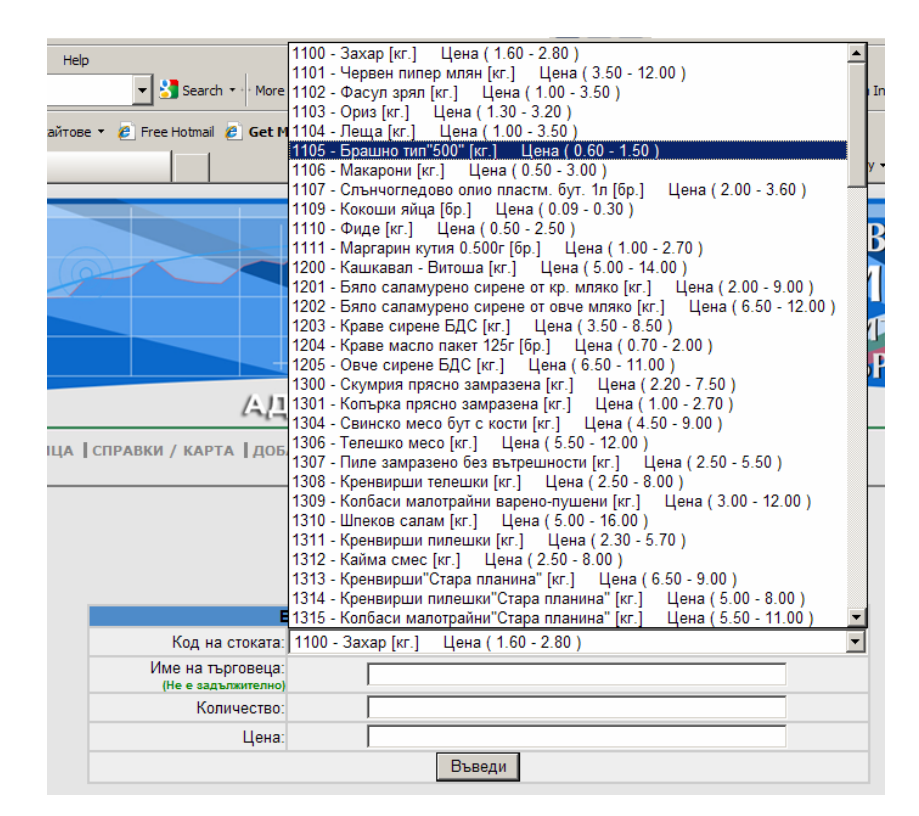

≻ В полето "Име на търговеца" се записва № на фиша, напр.1, тъй като информацията е анонимна и върху фиша, подаден от търговеца не фигурира името на търговеца. Полето можете да оставите и празно. Ако Вашето тържище е приело друго решение, може да се впише и действителното име на търговеца или фирмата. Във всички случаи след изготвянето и изпращането на Бюлетина, в ДКСБТ не постъпва информация за отделните търговци, тъй като данните се генерират и обобщавт автоматично.

| B                                        | ъвеждане на нова продажба за 09.06.2011 г.:       |   |
|------------------------------------------|---------------------------------------------------|---|
| Код на стоката:                          | 1105 - Брашно тип"500" [кг.] Цена ( 0.60 - 1.50 ) | - |
| Име на търговеца:<br>(Не е задължително) | 1                                                 |   |
| Количество:                              | 1                                                 |   |
| Цена:                                    | 1.00                                              |   |
|                                          | Въведи                                            |   |

▶ Попълва се количеството и цената за избраната стока от фиша на този търговец.

Въведи

Натиска се бутона

➢ Във връзка с коректността на въвежданите данни за цените на стоките, в системата са заложени пределни минимални и максимални цени, които се виждат на реда на кода и името на стоката. Тези цени не са ограничителни или задължителни, а са с оглед на недопускане на неволна операторска грешка. В случай, че въведете цена на стоката извън пределните стойности, ще излезе следното съобщение:

|            |                                    | Цената е по-    | голяма от допустим  | иата 3.60 лв !   |                   |
|------------|------------------------------------|-----------------|---------------------|------------------|-------------------|
|            | Стока (Код)                        | Търговец        | Количество          | Цена             | Изтриване?        |
|            | 1105                               | 1               | 1.00                | 1.00             |                   |
|            |                                    |                 |                     |                  | Изтриване         |
|            |                                    | Създаван        | е на бюлетин за 09. | .06.2011 г.      |                   |
|            | l.                                 | Въвеждане на    | нова продажба з     | a 09.06.2011     | r.:               |
| K          | (од на стоката:                    | 1107 - Слънчогл | едово олио пластм   | і. бут. 1л [бр.] | Цена (2.00 - 3.60 |
| Име<br>(Не | на търговеца:<br>е е задължително) |                 |                     |                  |                   |
|            |                                    |                 |                     |                  |                   |
|            | Количество:                        |                 |                     |                  |                   |
|            | Количество:<br>Цена:               |                 |                     |                  |                   |

След коректно попълване на всички полета и натискане на бутона "Въведи" се показва ред с въведената от вас стока. За избор на следващата стока отново отивате на стрелката и от падащото меню избирате стоката

## В. Съставяне и изпращане на бюлетин

1. След като въведете всички стоки от всички фишове на търговците натискате бутона

Създаване на бюлетин за 10.06.2011 г.

2. Появява се таблица, която показва как изглежда бюлетина, който сте съставили. Тук се вижда датата на бюлетина, кода на вашето тържище или пазар и стоките, които сте въвели. Програмата генерира автоматично количеството на стоката от всички фишове, минимална, максималната и средната цена. Средната цена е среднопретеглена на база продадено количество от съответната стока и не е средноаритметична от минимална и максималната цена.

| Дата:             | 09.06.2011              |                   |                |                    |
|-------------------|-------------------------|-------------------|----------------|--------------------|
| Пазар:<br>======  | 6533401                 |                   |                |                    |
| Код на<br>стоката | Продадено<br>количество | Минимална<br>цена | Средна<br>цена | Максимална<br>цена |
| 1105              | 1                       | 1.00              | 1.00           | 1.00               |
| 1107              | 1                       | 2.00              | 2.00           | 2.00               |
|                   |                         |                   |                |                    |
|                   | Изп                     | ращане на бюлет   | ина            |                    |
|                   |                         | Редактиране       |                |                    |

Имате възможност да редактирате бюлетина преди да го изпратите, като отидете на

Редактиране

Тук можете да изтриете въведена стока. За целта маркирате празното квадратче и натискате изтриване.

| Стока (Код)                                                                               | Търговец                              | Количество                                  | Цена                             | Изтриване? |
|-------------------------------------------------------------------------------------------|---------------------------------------|---------------------------------------------|----------------------------------|------------|
| 1100 1                                                                                    |                                       | 1.00                                        | 2.00                             |            |
| 1100                                                                                      |                                       | 2.00                                        | 2.00                             |            |
|                                                                                           |                                       |                                             |                                  | Изтриване  |
|                                                                                           | Създаван                              | е на бюлетин за                             | а 10.06.2011 г.                  |            |
|                                                                                           |                                       |                                             |                                  |            |
|                                                                                           |                                       |                                             |                                  |            |
| _                                                                                         |                                       | _                                           |                                  |            |
| Въ                                                                                        | веждане на                            | нова продажб                                | a sa 10.06.201                   | 1 n:       |
| Въ<br>Код на стоката:                                                                     | <b>веждане на</b><br>1100 - Захар [н  | <b>нова продажб</b><br>кг.] Цена ( 1.60 - 2 | <b>a sa 10.06.201</b><br>2.80)   | 1 r.:      |
| Въ<br>Код на стоката:<br>Име на търговеца:                                                | <b>веждане на</b><br>1100 - Захар [н  | <b>нова продажб</b><br>кг.] Цена ( 1.60 - 2 | <b>ia sa 10.06.201</b><br>2.80)  | 1 п.:      |
| Въ<br>Код на стоката:<br>Име на търговеца:<br>(Не е задължително)                         | <b>веждане на</b><br>1100 - Захар [н  | <b>нова продажб</b><br>кг.] Цена ( 1.60 - 2 | <b>a sa 10.06.201</b><br>2.80)   | 1 г.:      |
| Въ<br>Код на стоката:<br>Име на търговеца:<br>(Не е задължително)<br>Количество:          | в <b>еждане на</b><br>1100 - Захар (н | <b>нова продажб</b><br>кг.] Цена ( 1.60 - 2 | <b>a sa 10.06.201</b><br>2.80)   | 1 г.:      |
| Въ<br>Код на стоката:<br>Име на търговеца:<br>(Не е задължително)<br>Количество:<br>Цена: | веждане на<br>1100 - Захар (н         | <b>нова продажб</b><br>кг.] Цена ( 1.60 - 2 | i <b>a sa 10.06.201</b><br>2.80) | 1 r.:      |

3. Показва се табличната с бюлетина, както и съобщение, че бюлетинът е добавен успешно.

| азар:             | 6533401                 |                   |                |                    |
|-------------------|-------------------------|-------------------|----------------|--------------------|
| Код на<br>стоката | Продадено<br>количество | Минимална<br>цена | Средна<br>цена | Максимална<br>цена |
| 1105              | 1                       | 1.00              | 1.00           | 1.00               |
| 1107              | 1                       | 2.00              | 2.00           | 2.00               |

4. Системата позволява въвеждане на реализираните продажби във вашето тържище в удобно за вас време и на всеки компютър с достъп до интернет.

|                             | AUMUNICTPATUBEN ITAHEIT                                 |
|-----------------------------|---------------------------------------------------------|
| РАВКИ / ТАБЛИЦА   СПРАВКИ / | КАРТА   ДОБАВЯНЕ НА ПРОДАЖБА СЪЗДАВАНЕ НА БЮЛЕТИН ИЗХОД |
|                             |                                                         |
| 5. В менюто Създав          | ане на Бюлетин можете да редактирате готов бюлетин.     |
| функция е аналогична        | на бутона Редактиране от по-горе посочената таблица.    |
| Г. Излизане от с            | системата                                               |
|                             | AUMBRIGTPATIBER ITAREIT                                 |

За да излезете от системата, е необходимо да кликнете върху менюто "изход"

### Д. Изготвяне на справки за цените на едро на хранителните стоки

Освен да въвеждате продажбите и да съставяте и изпращате бюлетина, в частта "ЦЕНИ И АНАЛИЗИ" имате възможност да проследите цените на всички стоки от Информационния фиш на останалите тържища, включени в информационната система на ДКСБТ за периода от 2006г. до момента.

## 1. Справки в табличен вид

|                         | АДИИНИСТРАТИВЕН ПАН                                    | IEI1       |   |
|-------------------------|--------------------------------------------------------|------------|---|
| СПРАВКИ / ТАБЛИЦА СПРАВ | и / карта   добавяне на продажба   създаване на бюлети | н  изход   |   |
|                         |                                                        |            |   |
| Всички                  | Основни хранителни стоки (Негрупирани)                 | 2011-06-09 | > |

▶ В менюто **СПРАВКИ / ТАБЛИЦА** имате възможност, чрез падащо меню да изберете определена област, конкретно тържище или да зададете "всички". В последния случай ще направите справка за средните за страната цени.

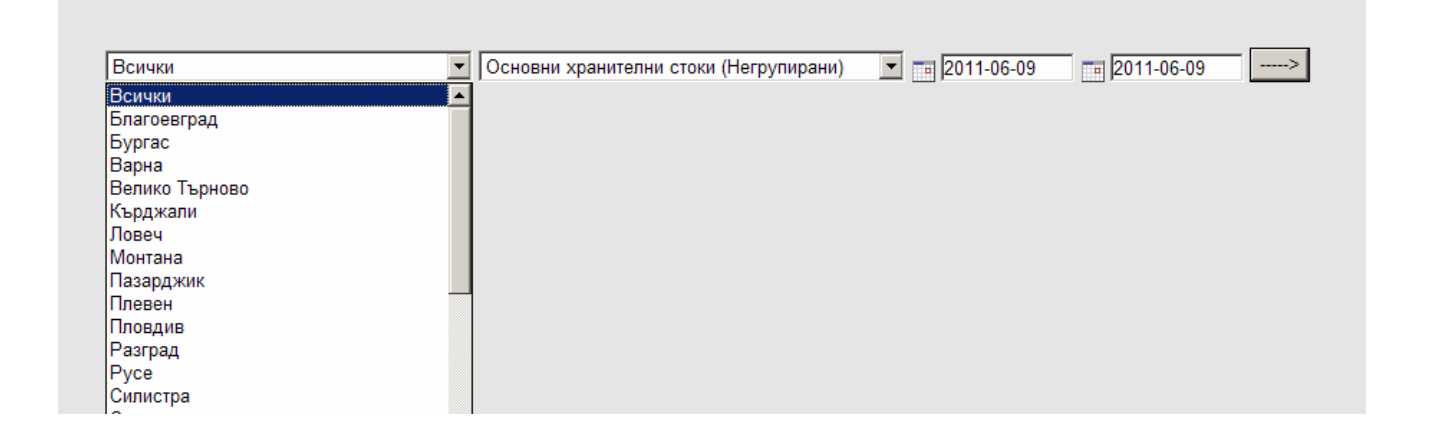

След избора на региона или тържището е необходимо да изберете група стока или конкретна стока, което става отново с падащо меню

| Всички | Основни хранителни стоки (Негрупирани) 💌 📷 2011-06-09 📷 2011-06-09                                                                                                    |
|--------|----------------------------------------------------------------------------------------------------|
|        | Основни хранителни стоки (Негрупирани)<br>Млечни продукти<br>Месо, месни изделия и риба<br>Алкохолни продукти<br>Захарни изделия<br>Подправки<br>Плодове и зеленчуци (Местно производство)<br>Плодове и зеленчуци (Внос)<br>Плодове и зеленчуци (Консервирани)<br>- Захар<br>Червен пипер млян<br>Фасул зрял<br>Основ |

> Тук можете да изберете период, за който да направите справката.

| (He  | гру | пир | ани  | 1)  | •  | ×    | 2008-06-02 | 201 | 1-06-10 |
|------|-----|-----|------|-----|----|------|------------|-----|---------|
| 44 - | •   | Jun | e 20 | 008 | )  | • •• |            |     |         |
| Мо   | Tu  | We  | Th   | Fr  | Sa | Su   |            |     |         |
| 26   | 27  | 28  | 29   | 30  |    | 1    |            |     |         |
| 2    | 3   | 4   | 5    | 6   | 7  | 8    |            |     |         |
| 9    | 10  | 11  | 12   | 13  | 14 | 15   |            |     |         |
| 16   | 17  | 18  | 19   | 20  | 21 | 22   |            |     |         |
| 23   | 24  | 25  | 26   | 27  | 28 | 29   |            |     |         |
| 30   | 1   | 2   | 3    | 4   |    |      |            |     |         |

В менюто има два прозореца с дати. В левия прозорец, чрез календара задавате началната дата, от която искате да видите цените. (В примера това е 2 юни 2008г.) В десния прозорец задавате, отново чрез календара, крайната дата на справката. В случая 10 юни 2011г.

Пример:

В примера е подадена заявка за средната за страната цена на захарта за посочения по-горе период.

След натискане на стрелката се получава справка в табличен вид, която съдържа информация за цената на захарта за всички дни от началния период до последната дата, посочена в прозореца 2008-06-02 2011-06-10.

| По дати    |                |             |                 |  |  |
|------------|----------------|-------------|-----------------|--|--|
|            | Минимална цена | Средна цена | Максимална цена |  |  |
| 02.06.2008 | 1.50           | 1.51        | 1.53            |  |  |
| 03.06.2008 | 1.48           | 1.49        | 1.50            |  |  |
| 04.06.2008 | 1.50           | 1.51        | 1.52            |  |  |
| 05.06.2008 | 1.49           | 1.50        | 1.52            |  |  |
| 06.06.2008 | 1.48           | 1.49        | 1.53            |  |  |
| 07.06.2008 | 1.48           | 1.49        | 1.49            |  |  |
| 09.06.2008 | 1.48           | 1.50        | 1.52            |  |  |
| 10.06.2008 | 1.49           | 1.50        | 1.52            |  |  |
| 11.06.2008 | 1.47           | 1.49        | 1.51            |  |  |
| 12.06.2008 | 1.49           | 1.49        | 1.51            |  |  |
| 13.06.2008 | 1.48           | 1.49        | 1.51            |  |  |
| 14.06.2008 | 1.46           | 1.48        | 1.50            |  |  |
| 15.06.2008 | 1.45           | 1.45        | 1.45            |  |  |
| 16.06.2008 | 1.50           | 1.51        | 1.53            |  |  |
| 17.06.2008 | 1.49           | 1.50        | 1.52            |  |  |
| 18.06.2008 | 1.48           | 1.50        | 1.53            |  |  |
| 19.06.2008 | 1.48           | 1.50        | 1.53            |  |  |
| 20.06.2008 | 1.50           | 1.51        | 1.53            |  |  |
| 21.06.2008 | 1.45           | 1.46        | 1.46            |  |  |
| 23.06.2008 | 1.48           | 1.49        | 1.53            |  |  |
| 24.06.2008 | 1.47           | 1.49        | 1.52            |  |  |
| 05.00.0000 | 1.10           | 1.10        | 4.50            |  |  |

За същия период програмата генерира таблица за цената на захарта по региони:

| По региони     |                |             |                 |  |  |  |
|----------------|----------------|-------------|-----------------|--|--|--|
|                | Минимална цена | Средна цена | Максимална цена |  |  |  |
| Благоевград    | 1.54           | 1.54        | 1.54            |  |  |  |
| Бургас         | 1.42           | 1.43        | 1.46            |  |  |  |
| Варна          | 1.58           | 1.59        | 1.60            |  |  |  |
| Велико Търново | 1.55           | 1.58        | 1.63            |  |  |  |
| Кърджали       | 1.49           | 1.49        | 1.49            |  |  |  |
| Ловеч          | 1.51           | 1.51        | 1.51            |  |  |  |
| Монтана        | 1.50           | 1.52        | 1.56            |  |  |  |
| Пазарджик      | 1.42           | 1.42        | 1.46            |  |  |  |
| Плевен         | 1.39           | 1.39        | 1.40            |  |  |  |
| Пловдив        | 1.47           | 1.48        | 1.49            |  |  |  |

и по тържища:

| По тържища               |                   |                |                    |  |  |
|--------------------------|-------------------|----------------|--------------------|--|--|
|                          | Минимална<br>цена | Средна<br>цена | Максимална<br>цена |  |  |
| "Пиринснаб" АД           | 1.43              | 1.49           | 1.50               |  |  |
| "Пиринснаб" АД           | 1.43              | 1.49           | 1.50               |  |  |
| "Пиринснаб" АД           | 1.43              | 1.49           | 1.50               |  |  |
| "Пиринснаб" АД           | 1.43              | 1.49           | 1.50               |  |  |
| "Пиринснаб" АД           | 1.43              | 1.49           | 1.50               |  |  |
| "Пиринснаб" АД           | 1.43              | 1.49           | 1.50               |  |  |
| "Булгарплод - Враца" ООД | 1.48              | 1.55           | 1.60               |  |  |
| "И.С.Б. Груп"ЕООД        | 1.00              | 1.00           | 1.00               |  |  |
| "Деврак" ООД             | 1.45              | 1.45           | 1.45               |  |  |
| "Ани - И" ООД            | 1.51              | 1.51           | 1.51               |  |  |
| "Търговия на едро" ООД   | 1.39              | 1.41           | 1.44               |  |  |
| "Ямбол кооп" АД          | 1.48              | 1.48           | 1.48               |  |  |
| "СТ - Ямбол" АД          | 1.47              | 1.49           | 1.49               |  |  |
| ЕТ "Си Ди"               | 1.50              | 1.50           | 1.50               |  |  |
|                          |                   |                |                    |  |  |

Ако вместо конкретна стока, зададете група от стоки, напр. "Млечни продукти", ще ви излезе таблица със средните за страната цени за целия период на стоките от тази група.

Групите стоки са тези, които са обособени в Информационния фиш и съдържат съответните стоки.

| Всички | ▼ Млечни продукти                    |                   | 2011-06-06     | 2011-0             | 16-09 |
|--------|--------------------------------------|-------------------|----------------|--------------------|-------|
|        |                                      | Минимална<br>цена | Средна<br>цена | Максимална<br>цена |       |
|        | Кашкавал - Витоша                    | 10.09             | 10.37          | 10.65              |       |
|        | Бяло саламурено сирене от кр. мляко  | 4.33              | 4.64           | 4.97               |       |
|        | Бяло саламурено сирене от овче мляко | 8.71              | 8.74           | 8.83               |       |
|        | Краве масло пакет 125г               | 1.07              | 1.10           | 1.13               |       |
|        | Краве сирене БДС                     | 5.57              | 5.71           | 5.93               |       |
|        | Овче сирене БДС                      | 8.77              | 8.77           | 8.77               |       |
|        |                                      |                   |                |                    |       |

# 2. Справки, визуализирани на картата на България

▶ Влизате в менюто "СПРАВКИ/КАРТА"

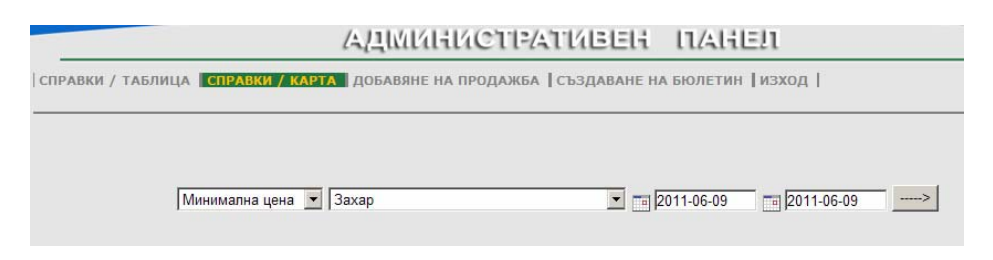

> Избирате стоката, периода и минимална, средна или максимална цена:

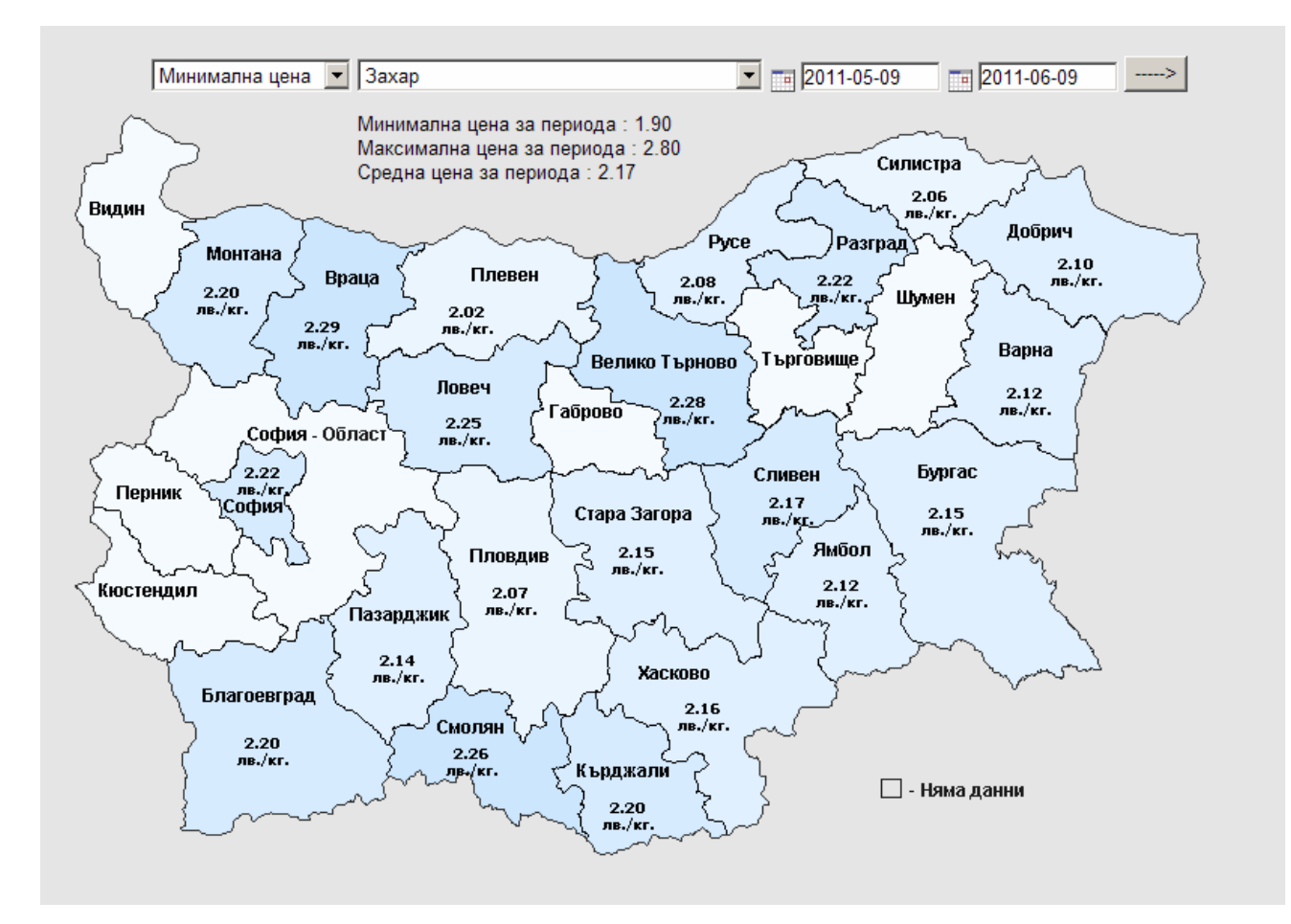

> На картата на страната е визуализирана по области цената на зададената стока за зададения период, като е показана също минималната, средната и максималната за страната цена.